© 2013 Все права защищены

Краткое руководство пользователя смартфона Acer Liquid S1 Duo Модель: S510 Эта редакция: июнь 2013 г.

Смартфон Acer Liquid S1 Duo

| Номер модели:   |
|-----------------|
| Серийный номер: |
| Дата покупки:   |
| Место покупки:  |

Android является товарным энаком Google Inc. Использование этого товарного энака допускается только с разрешения компании Google.

# – Информация о продукте

Подробные сведения о продукте см. на веб-сайте www.acer.com.

Чтобы узнать сведения об обслуживании и поддержке или загрузить Руководство пользователя, драйверы и программы, выполните приведенные ниже инструкции:

- Зайдите на веб-сайт www.acer.com и нажмите Поддержка > СКАЧАТЬ ДРАЙВЕРА.
- Выберите нужные элементы, нажав Выберите семейство продуктов > Выберите линейку продуктов > Выбор модели продукта.
- 3. Во всплывающем списке выберите операционную систему.

Состав комплекта поставки

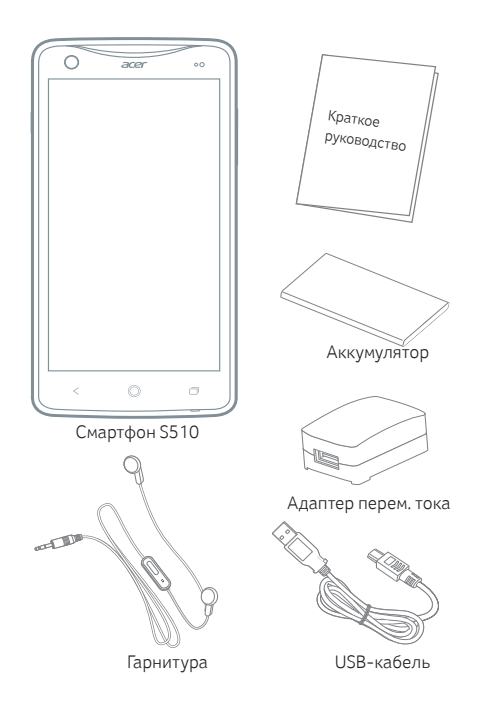

Русский

Примечание: Компоненты зависят от модели.

# Ваш смартфон

| _        |
|----------|
|          |
| ~        |
| <b>•</b> |
| <b></b>  |
| <u> </u> |
| ~        |
| ~        |
| ÷.       |
| - 54     |

| Поз. | Элемент                                |
|------|----------------------------------------|
| 1    | Кнопка питания                         |
| 2    | 3,5-мм гнездо наушников                |
| 3    | Передняя камера                        |
| 4    | Динамик телефона                       |
| 5    | Датчик приближения/датчик освещенности |
| 6    | Сенсорный экран                        |
| 7    | Основной микрофон                      |

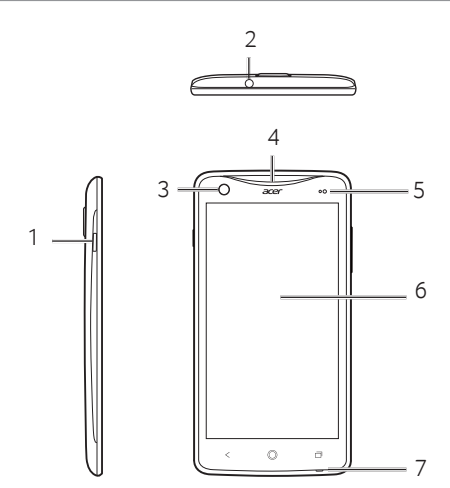

| Поз. | Элемент                                |     |
|------|----------------------------------------|-----|
| 8    | Кнопка увеличения/уменьшения громкости | Σ   |
| 9    | Второй микрофон (для шумоподавления)   | CKV |
| 10   | Задняя камера                          | Pyc |
| 11   | Светодиодная вспышка                   |     |
| 12   | Динамик громкой связи                  |     |
| 13   | Разъем Micro USB                       |     |

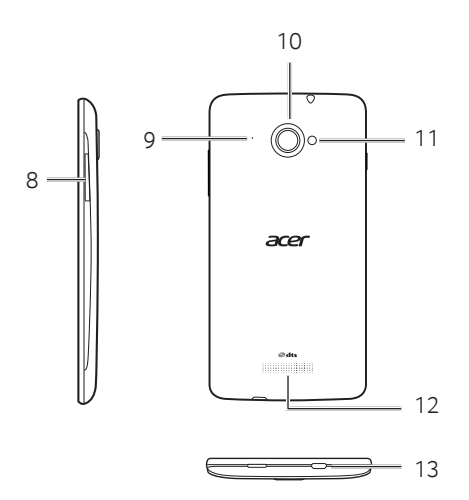

## Первоначальная настройка

# Установка SIM-карты, аккумулятора и карты microSD

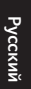

Подцепите ногтем крышку отсека аккумулятора. Отсоедините крышку от корпуса и поднимите ее.

Вставьте SIM-карту и карту microSD, как показано.

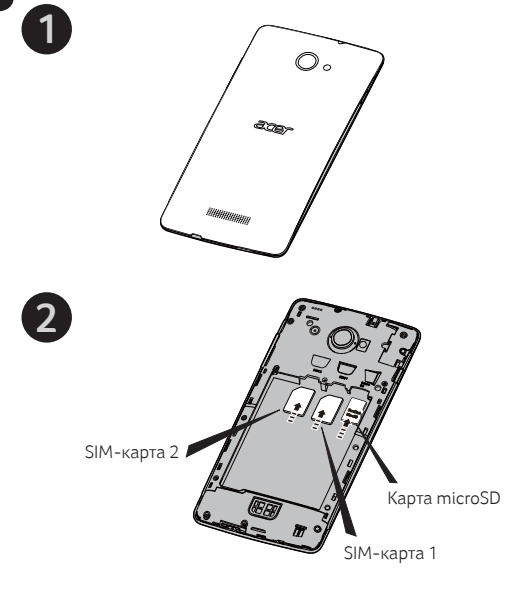

Примечание: карту microSD нужно полностью вставить в ее гнездо.

Вставьте аккумулятор в отсек аккумулятора, совместив контакты аккумулятора с контактами в верхней части отсека.

Совместите выступы крышки с пазами на корпусе телефона. Слегка прижмите крышку, чтобы защелкнуть ее на месте.

Русский

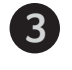

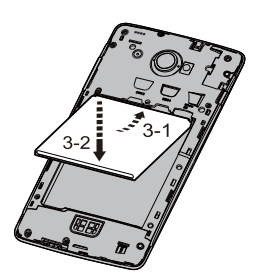

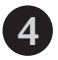

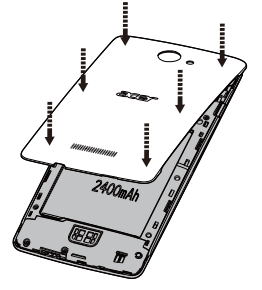

#### Зарядка аккумулятора

Перед первым использованием смартфона его аккумулятор нужно заряжать в течение 8 часов. После этого вы сможете подзаряжать аккумулятор по мере необходимости.

Подсоедините шнур адаптера перем. тока к разъему micro USB смартфона. Подсоедините адаптер переменного тока к розетке сетевого питания и зарядите устройство.

Нагрев телефона во время зарядки или продолжительных разговоров - это нормальное явление.

Все телефоны перед выпуском в продажу проходят заводские испытания.

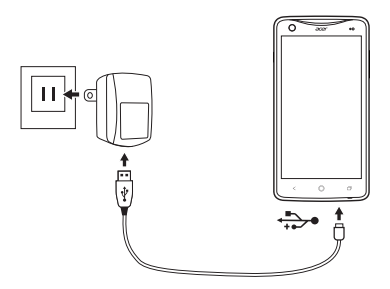

#### Выполнение первого вызова

- 1. На Начальном экране нажмите значок Телефон.
- 2. Введите номер вызываемого абонента.
- 3. Чтобы позвонить, нажмите 💽.
- 4. Чтобы завершить вызов, нажмите 🗲

## Подключение к сети Wi-Fi

Чтобы подключиться к сети Wi-Fi, откройте меню Программы и нажмите Настройки. В меню Настройки в разделе БЕСПР. УСТРОЙСТВА И СЕТИ включите Wi-Fi, затем выберите сеть; при необходимости для доступа к сети введите пароль.

Чтобы проверить наличие обновлений, откройте меню Программы и нажмите Настройки > Сведения о телефоне > Системные обновления > Проверить сейчас.

#### Создать учетную запись Google

Для некоторых программ (таких как Gmail и Maraзин Play) требуется учетная запись Google. Если у вас нет учетной записи Google, то откройте меню программ и нажмите Настройки > Добавить уч. запись, выберите Google и выполните указания. Подключение к ПК

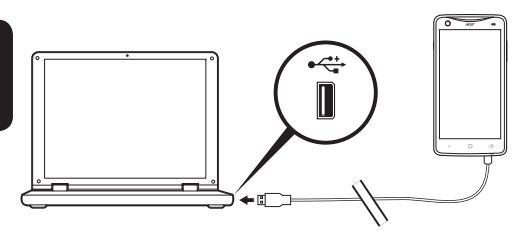

Телефон можно подключать к компьютеру с помощью прилагаемого USB-кабеля. Вставьте штекер USB-кабеля синхронизации в разъем micro USB в смартфоне. Подключите другой штекер USB-кабеля к свободному разъему USB компьютера.

Перед подключением смартфона к компьютеру загрузите и установите в компьютере самый новый драйвер USB. Самый новый драйвер можно загрузить с веб-страницы www.acer.com/worldwide/support/download.htm.

Работа с камерой

- Чтобы активировать камеру, нажмите значок Камера в меню программ.
- Наведите камеру на объект съемки, держа смартфон неподвижно.
- 3. Чтобы сделать снимок, нажмите значок затвора.

## Использование гарнитуры

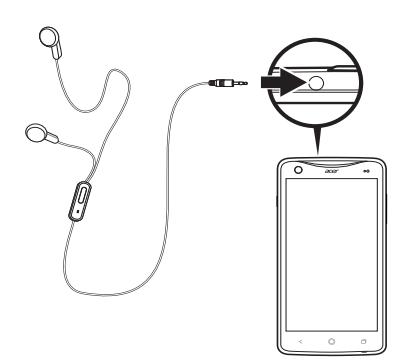

В комплект поставки смартфона входит гарнитура со встроенным микрофоном для приема вызовов и ведения разговора без помощи рук.

Для использования гарнитуры вставьте ее штекер в 3,5-мм гнездо на верхнем торце смартфона.

После подключения гарнитуры весь звук будет передаваться на гарнитуру, а динамики смартфона отключатся.

Примечание: 3,5-мм гнездо предназначено только для подключения наушников или гарнитуры. Вставка в разъем других объектов может повредить телефон.

## Проверка эл. почты

Со смартфона можно обращаться к своей эл. почте, используя подключение для передачи данных.

Включите подключение для передачи данных, открыв меню Программы и нажав Настройки. В разделе БЕСПР. УСТРОЙСТВА И СЕТИ нажмите Управление SIM > Подключение для передачи данных и убедитесь, что выбрана хотя бы одна SIM-карта.

- 1. В меню Программы нажмите Эл. почта.
- 2. Введите Адрес эл. почты и Пароль для учетной записи эл. почты и нажмите **Далее**.
- Выберите тип своей учетной записи (IMAP, POP3 или Exchange) и нажмите Далее.
- 4. Введите остальные данные учетной записи и нажмите Далее.

#### Создание эл. письма

- 1. В меню Программы нажмите Эл. почта.
- 2. В разделе Входящие нажмите Меню и выберите Создать.
- Введите адрес эл. почты получателя, тему и напишите текст сообщения.
- 4. Закончив создание сообщения, нажмите Отправить.

Индивидуальная настройка телефона

Начальный экран можно настроить в соответствии с вашими индивидуальными предпочтениями, добавив или удалив значки, ярлыки или виджеты либо изменив фоновый рисунок.

Чтобы добавить значок на панель программ или на Начальный экран, откройте меню Программы и нажмите и удерживайте значок программы, который хотите добавить.

Чтобы переместить значок, нажмите и удерживайте значок, а затем перетащите его в нужное место. Чтобы добавить виджет на Начальный экран, откройте меню Программы и нажмите **ВИДЖЕТЫ**. Нажмите и удерживайте виджет, который хотите добавить.

Чтобы изменить фоновый рисунок, нажмите и удерживайте текущий фоновый рисунок, чтобы показать доступные фоновые рисунки.

### Сброс установок телефона

В меню Программы откройте Настройки, затем нажмите Резервное копирование и сброс. Нажмите Сброс настроек и затем нажмите Сбросить настройки телефона. Нажмите Стереть все, чтобы отформатировать память телефона.

## Регистрация устройства

При первом использовании устройства советуем сразу его зарегистрировать. Тогда вы сможете воспользоваться различными преимуществами, такими как:

- Более быстрая помощь от наших квалифицированных специалистов.
- Членство в сообществе Acer: получение уведомлений о специальных предложениях и участие в опросах клиентов.
- Получение новостных рассылок от компании Acer.

Спешите зарегистрироваться, так как вас ждет много других льготных предложений!

#### Порядок регистрации

Чтобы зарегистрировать свое устройство Acer, зайдите на наш веб-сайт http://registration.acer.com. Выберите свою страну и выполните несколько несложных действий. Зарегистрироваться можно также прямо со смартфона. Для этого откройте меню Программы и нажмите значок Регистрация.

После того, как мы зарегистрируем ваше устройство, вы получите подтверждение по эл. почте с важной информацией, которую нужно будет сохранить для использования в будущем.